## Manuál pro studenty Fakulty tropického zemědělství (FTZ)

# "Jak postupovat při uznávání předmětů ze zahraničního studijního pobytu v rámci programu Erasmus+"

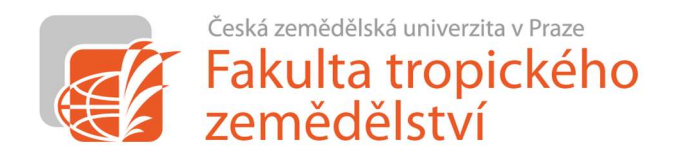

### I. Před výjezdem:

- 1) po potvrzení, že je student vybrán, dojde k jeho nominaci na zahraniční univerzitu
- 2) zahraniční univerzita pošle studentovi akceptační dopis potvrzující datum mobility (od-do)
- 3) mezitím student připraví **studijní plán** pro své studium v zahraničí  $\Psi$
- z webu FTZ (sekce Mezinárodní vztahy → Erasmus+ → Studijní pobyt pro studenty) si stáhněte "Request for courses recognition and for modification of study plan due to the ERASMUS+ Study Stay" (dále jen "Žádost")

| Name(s) and surname(s): | Date of birth:   |                |  |
|-------------------------|------------------|----------------|--|
| E-mail:                 | Study programme: | Year of study: |  |

### Request for courses recognition and for modification of study plan due to the ERASMUS+ Study Stay

INTRUCTIONS: The whole form must be completed on a computer and then printed out.

| Tab. 1: The following courses studied abroad will replace the relevant courses of my study plan at the FTA:  |       |                                    |        |                                  |       |                                            |                                         |  |
|----------------------------------------------------------------------------------------------------|-------|------------------------------------|--------|----------------------------------|-------|--------------------------------------------|-----------------------------------------|--|
| Course name at the receiving institution:                                                                    | ECTS: | Code and name of course at the CZI |        | of the equivalent<br>J/FTA       | ECTS: | Course / programme<br>guarantor's decision | Name and signature<br>of the signatory: |  |
|                                                                                                    |       |                                    |        |                                  |       |                                            |                                         |  |
|                                                                                                    |       |                                    |        |                                  |       |                                            |                                         |  |
|                                                                                                    |       |                                    |        |                                  |       |                                            |                                         |  |
|                                                                                                    |       |                                    |        |                                  |       |                                            |                                         |  |
|                                                                                                    | 3     | 0                                  |        | 8                                |       |                                            | 2                                       |  |
|                                                                                                    |       | 5                                  |        |                                  |       |                                            | · · · · · · · · · · · · · · · · · · ·   |  |
|                                                                                                    |       | ¢.                                 |        |                                  |       |                                            |                                         |  |
| TOTAL ECTS:                                                                                                  |       |                                    |        | TOTAL ECTS:                      |       |                                            |                                         |  |
| Tab.2: I undertake to complete the following courses according to my study plan after returning from abroad: |       |                                    |        |                                  |       |                                            |                                         |  |
| Course name: How do                                                                                          |       |                                    |        | o I plan to complete the course: |       |                                            |                                         |  |
|                                                                                                    |       |                                    | 5<br>2 |                                  |       |                                            |                                         |  |
|                                                                                                    |       |                                    |        |                                  |       |                                            |                                         |  |
|                                                                                                    |       |                                    |        |                                  |       |                                            |                                         |  |
| I hereby request for Individual study plan: YES □ / NO □                                                     |       |                                    |        |                                  |       |                                            |                                         |  |
| Date:                                                                                                    |       |                                    |        | Signature:                       |       |                                            |                                         |  |

- 5) vyplňte Žádost tj.:
  - > a) osobní údaje v horní části Žádosti
  - b) název přijímací zahraniční univerzity, její Erasmus+ kód a zemi
  - c) přesný termín od-do (dle Akceptačního dopisu)
  - d) Tab. 1. Název předmětu, který plánujete studovat v zahraničí, počet kreditů, kód a název odpovídajícího předmětu na FTZ (v případě volitelných předmětů "N/A Optional Course"), ECTS kredity (v případě odpovídajícího předmětu na FTZ počet kreditů daného předmětu, v případě volitelných předmětů počet kreditů na zahraniční instituci). Tab. 1 slouží jako "zrcadlo" tedy vlevo předměty studované v zahraničí, vpravo na stejný řádek jejich ekvivalenty.
  - e) předměty studijního plánu, které nelze studovat v zahraničí, uveďte do Tab. 2. Tyto předměty později nejsou součástí LA/OLA.
  - > f) jsou-li změny ve studijním plánu takové, že je to potřeba, požádejte o ISP
- 6) uznání tzv. "předmětu za předmět"
  - předmět studovaný v zahraničí se musí min. ze 60 % shodovat se sylaby předmětu vyučovaného na FTZ
  - s vyplněnou Žádostí a sylaby z host. univerzity se dostavte ke garantovi <u>předmětu</u>
  - garant předmětu vyplní "Vyjádření garanta předmětu/programu", tj. "Souhlasím / Nesouhlasím" a podpis + své jméno hůlkovým písmem
- 7) uznání tzv. "volitelného předmětu"
  - předmět studovaný v zahraničí, který nemá ekvivalent ve studijním plánu studenta
  - s vyplněnou Žádostí a sylaby z host. univerzity se dostavte ke garantovi programu
  - garant programu vyplní "Vyjádření garanta předmětu/programu", tj. "Souhlasím / Nesouhlasím" a podpis + své jméno hůlkovým písmem
- kompletní vyplněnou a všemi podepsanou Žádost předejte na Oddělení mezinárodních vztahů (NFTZ/412, Jana Hummelová). OMV Vám zaeviduje výjezd do UISu a předá Žádost na Studijní odd. FTZ.
- 9) po doručení Žádosti na SO FTZ Vám studijní referentka upraví Váš studijní plán v UISu dle schválené Žádosti
- 10) po schválení všech předmětů v Žádosti jednotlivými garanty vyplňte OLA/LA sekci "Before the mobility"
  - ➢ doplňte "Table A Study Programme at the Receiving Institution" → předměty v prvním sloupci schválené Žádosti
  - ➢ doplňte "Table B Recognition at the Sending Institution" → předměty ve třetím sloupci schválené Žádosti
  - kompletní návod, jak vyplnit OLA, je k dispozici na internetu:
    - jak vytvořit účet v OLA: <u>https://www.youtube.com/watch?v=rplepEmQF3Y&t=5s</u>
    - jak vytvořit OLA: <u>https://www.youtube.com/watch?v=palKpHJvTlg</u>
  - předměty Tab. 2 Žádosti nejsou součástí LA/OLA.
- 11) bez doručené kompletní podepsané Žádosti na OMV nelze schválit LA/OLA!!
- 12) po zaevidování mobility do UISu doplňte "Bankovní spojení pro studijní výjezd" do svého Portálu studenta v UIS v sekci "Moje zahraniční studium"
- 13) stáhnete si z UIS smlouvu, kterou podepsanou doručte na Centrální pracoviště OMV (ZDRS/132, Ondřej Votinský/Radka Kalousová) -> ČZU vyplatí stipendium na účet.
- 14) Můžete vycestovat. Nelze zahájit mobilitu bez podepsané smlouvy a vyplaceného stipendia!

## II. V průběhu mobility:

- pokud po příjezdu na přijímací instituci zjistíte, že Vámi vybraný předmět nelze studovat (předmět se neotevřel, jiný jazyk výuky, kolize s jiným předmětem, …), v co nejkratší možné době si vyberte předmět jiný (max. do dvou týdnů po zahájení).
- z webu FTZ (sekce Mezinárodní vztahy → Erasmus+ → Studijní pobyt pro studenty) si stáhněte "Changes to the original Request for a modification of study plan due to the ERASMUS+ Study Stay" (dále jen "Změny žádosti")

| Name(s) and surname(s): | Date of birth:   |                |  |
|-------------------------|------------------|----------------|--|
| E-mail:                 | Study programme: | Year of study: |  |

#### Changes no. .... to the original "Request for a modification of study plan due to the ERASMUS+ Study Stay"

| I hereby request to do changes in my originally modified study plan due to the Erasmus+ stay at                              |                       |          |                |  |  |  |
|----------------------------------------------------------------------------------------------------|-----------------------|----------|----------------|--|--|--|
|                                                                                                    | from                  | till     | (exact dates). |  |  |  |
| The reason of these changes is/are*: timetable conflict / course is not available / course is taught in different language / |                       |          |                |  |  |  |
| other (specify) – *                                                                                                    | Multiple choice is po | ossible. |                |  |  |  |

- opakujte kroky I. 5) až I. 7) předpokládá se kontakt garantů e-mailem, jejich souhlas lze tedy zaslat e-mailem (přímý souhlas garanta zaslaný e-mailem na OMV), nebo jeho vlastnoruční podpis Změn žádosti v kanceláři OMV (NFTZ/412, Jana Hummelová)
- 4) po schválení všech předmětů v Žádosti jednotlivými garanty vyplňte OLA/LA sekci "During the mobility"
  - ➢ doplňte "Table A2 Exceptional changes to Table A" → předměty v prvním sloupci schválených Změn žádosti
  - ➢ pokud je potřeba, doplňte "Table B2 Exceptional changes to Table B (if applicable)" → předměty ve třetím sloupci schválených Změn žádosti
  - kompletní návod, jak vytvořit změny v OLA, je k dispozici na internetu:
    - <u>https://www.youtube.com/watch?v=DJQrbAD7038</u>
- 5) bez doručeného a kompletního schváleného formuláře *Změny žádosti* na OMV nelze schválit změny LA/OLA!!

### III. Max. do 14ti dnů po návratu:

- 1) **originál Transcript of Records** (*ToR*) doručte na Centrální pracoviště OMV (ZDRS/132, Ondřej Votinský/Radka Kalousová)
- 2) **originál** Confirmation of Stay (*CoS*) potvrzující přesnou délku Vašeho studia na zahraniční univerzitě doručte na Centrální pracoviště OMV (ZDRS/132, Ondřej Votinský/Radka Kalousová)
- 3) *ToR* a *CoS* **musejí být přivezeny v originále** (lze akceptovat pdf soubor podepsaný elektronickým podpisem s digitálním certifikátem zaslaný na <u>outgoing@czu.cz</u>)
- 4) Pokud chybí nějaká část LA dodejte elektronicky na outgoing@czu.cz
- 5) Pokud se datumy v *CoS* a Finanční dohodě (FD) liší o 6 dnů a více -> nutno podepsat (osobně) dodatek FD o krácení/navýšení grantu (ZDRS/132, Ondřej Votinský/Radka Kalousová)
- 6) **vyplňte online Závěrečnou zprávu** (internetový odkaz na Závěrečnou zprávu Vám přijde na konci pobytu na e-mail)

7) Jakmile obdržíte ToR a CoS, stáhněte si z webu FTZ "Certificate of Study Abroad" (dále jen "Certifikát") - k dispozici na v sekci Mezinárodní vztahy → Erasmus+ → Studijní pobyt pro studenty

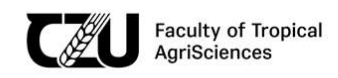

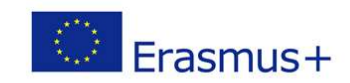

CZECH UNIVERSITY OF LIFE SCIENCES PRAGUE

#### FACULTY OF TROPICAL AGRISCIENCES

#### CERTIFICATE

of study abroad within the Erasmus+

As confirmed by the Transcript of Records, sent by HOST UNIVERSITY, the student NAME AND SURNAME born on MONTH DAY, YEAR successfully passed the courses mentioned in his/her Learning Agreement (from dd/mm/yyyy to dd/mm/yyyy). These courses are recognized by the CZU Prague as follows:

| Host University        |                   |               |                 | Czech University of Life Sciences Prague |                                   |                                 |        |                 |
|------------------------|-------------------|---------------|-----------------|------------------------------------------|-----------------------------------|---------------------------------|--------|-----------------|
| Course<br>Unit<br>Code | Course Unit Title | ECTS<br>Grade | ECTS<br>Credits | Exam<br>date                             | Equivalent<br>Course<br>Unit Code | Equivalent Course Unit<br>Title | Grade  | ECTS<br>Credits |
|                        |                   |               |                 |                                          |                                   |                                 |        | Č.              |
|                        |                   |               |                 |                                          | 8                                 | 6                               | 6      | 6               |
|                        |                   |               |                 |                                          |                                   |                                 |        |                 |
|                        |                   | 0             |                 |                                          |                                   |                                 |        |                 |
|                        |                   |               |                 |                                          |                                   |                                 |        |                 |
|                        |                   |               |                 |                                          |                                   |                                 | e<br>U | 2               |
|                        |                   | Ĵ.            |                 |                                          |                                   | С                               |        |                 |

- Vyplňte přepsáním označené části, tedy Host University, Name and Surname, date of Birth, his/her, period from-to podle CoS
- do části "Host University" vyplňte všechny předměty studované na zahr. univerzitě
  - Course Unit Code (kód předmětu studovaného na zahraniční univerzitě dle *ToR*)
  - Course Unit Title (název předmětu studovaného na zahraniční univerzitě dle *ToR*)
  - ECTS Grade (známka A E/F dle ToR)
  - ECTS Credits (počet kreditů předmětu studovaného na zahraniční univerzitě dle *ToR*)
  - Pokud zahraniční univerzita nepoužívá ECTS kredity a známky, je povinna vydat instrukce pro přepočet lokálního hodnocení na systém ECTS
  - Exam date (datum složení zkoušky na zahraniční univerzitě dle *ToR*)
- do části "CZU Prague" vyplňte předměty dle Žádosti (příp. Změn žádosti) a ToR opět zrcadlově, tedy vlevo předměty studované v zahraničí, vpravo na stejný řádek jejich ekvivalenty.
  - Equivalent Course Unit Code (kód odpovídajícího předmětu na FTZ, v případě volitelných předmětů "N/A")
  - Equivalent Course Unit Title (název odpovídajícího předmětu na FTZ, v případě volitelných předmětů "Optional course")
  - Grade (známka dle stupnice ČZU, tedy A=1, B/C = 2, D/E = 3, F=4)
  - ECTS Credits (v případě odpovídajícího předmětu na FTZ počet kreditů daného předmětu, v případě volitelných předmětů – počet kreditů předmětu na zahraniční instituci)
- 8) zašlete kompletní vyplněný *Certifikát* **elektronicky** na <u>hummelova@ftz.czu.cz</u> spolu se scanem *ToR* a *CoS*
- 9) po potvrzení *Certifikátu* Oddělením mezinárodních vztahů FTZ (NFTZ/412, Jana Hummelová) předejte tento dokument spolu s kopií *ToR* na Studijní odd. FTZ, a jedno paré *Certifikátu* odevzdejte na Centrální pracoviště OMV (ZDRS/132, Ondřej Votinský/Radka Kalousová)